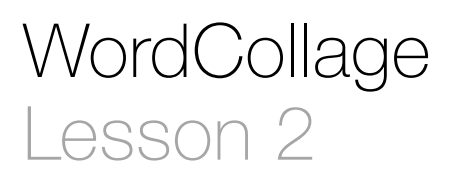

### Description

Add a new Label and layout constraints to the collage.

#### Learning Outcomes

- Recognize how adaptive layouts affect the appearance of an app running on different hardware and in different device orientations.
- Practice adding and customizing a user interface component.
- Discover how to add constraints to interface components.
- Experiment with size classes, and auto layout constraints to customize the appearance of a user interface.
- Test the runtime appearance of a user interface with Interface Builder previews and the iOS Simulator.

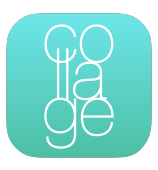

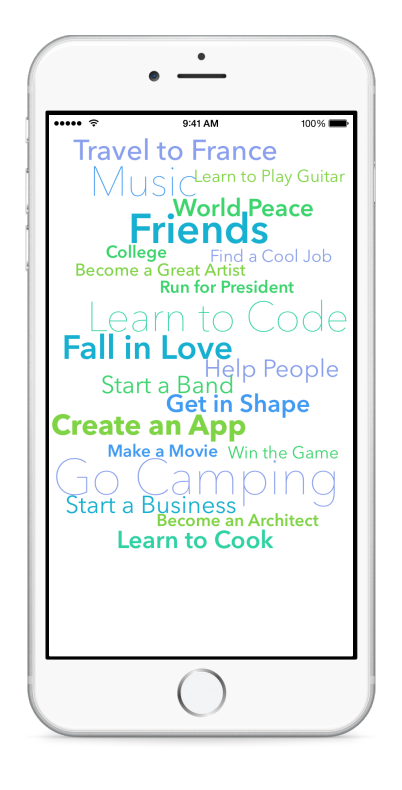

# Vocabulary

| Interface Builder | storyboard       | canvas                  |
|-------------------|------------------|-------------------------|
| user interface    | iOS Simulator    | adaptive user interface |
| Object Library    | Label            | Attributes Inspector    |
| Document Outline  | Assistant Editor | auto layout             |
| constraint        | size class       | orientation             |

#### **Materials**

- · WordCollage Lesson 2 Xcode project
- · Adaptive User Interfaces presentation

# Opening

Why does the app look different in the iOS Simulator, compared to what we see in Interface Builder?

# Agenda

- Use the Project Navigator (#1) to select Main.storyboard.
- Run the app (**#R**), and observe how the visual layout of the collage appears different in the iOS Simulator.
- Present the concept of Adaptive User Interfaces.
- Use the Label handles to expand its size, and adjust the Label position.
- Run the app (**#R**), and observe how the Label position appears differently in the iOS Simulator.
- Explain that position constraints must be added to the Label to influence its position.
- With the Label selected, use the Pin control to select a Vertical Space constraint relative to the View.

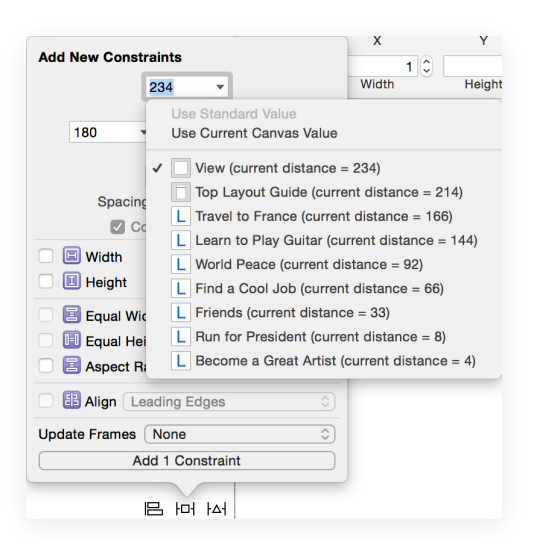

- Discuss how Interface Builder displays a vertical blue bar representing the Vertical Space constraint.
- Explain how missing constraints result in Interface Builder displaying Auto Layout issues in orange.
- With the Label selected, use the Align control to select a Center X Alignment constraint based on the current position of the Label.

| Horizontal Center in Container B Vertical Center in Container |       | -33 ▼<br>Use Standard Value |
|---------------------------------------------------------------|-------|-----------------------------|
| Update Frames None<br>Add 1 Constraint                        |       | Use Current Canvas Value    |
|                                                               | 며 면 명 |                             |

- Discuss how Interface Builder displays another vertical blue bar representing the Center X Alignment constraint.
- Using the Show Document Outline control (III) in the lower left corner of the canvas, ensure that the document outline is visible.
- Discuss how Interface Builder displays one remaining Auto Layout issue in orange, and use the Issue Navigator (#4) or the Document Outline disclosure arrow (<sup>C</sup>) to observe the details of the remaining Auto Layout issue.
- With the Label selected, use the menu item *Editor* > *Resolve Auto Layout Issues* > *Update Frames* (𝔅೫=) so the frame matches the constraint. Alternatively, use the menu item *Editor* > *Resolve Auto Layout Issues* > *Update Constraints* (𝔅೫=) so the constraints match the frame.
- Run the app (**#R**) and observe how the Label appears in a better position, but still appears somewhat different.
- Using Interface Builder, select the Compact Width | Regular Height size class.
- Explain how different size classes apply to different devices and orientations.
- While viewing the canvas in Interface Builder, open the Assistant Editor (𝛬↔), and use the Assistant Editor jump bar to select the Preview item.
- Delete the default iPhone 4-inch preview, and use the Add button in the lower left corner of the Preview to add an iPhone 4.7-inch preview.
- Discuss how the preview closely resembles the app in the iOS Simulator.
- Within the Interface Builder canvas, select the recently added Label, adjust its position, update the constraints (☆ 𝔅=), and observe how the preview automatically reflects the change.
- Run the app (**\*R**) and observe how the Label appears as expected within the iOS Simulator.

- Rotate the app (𝔅 →) within the iOS Simulator, and observe how the label appears in a different position when in a landscape orientation.
- Using Interface Builder, select the Any Width | Compact Height size class, and rotate the orientation of the preview.
- Select the recently added Label, adjust its position, update the constraints (☆ #=), and observe how the preview automatically reflects the change.
- Run the app (**#R**), rotate the app (**#**→) in the Simulator, and observe the Label appearing in the expected position.

# Closing

How do the physical screens on different iOS devices vary? How many different kinds of screens are there? Have you seen the principles of adaptive layouts elsewhere?

### **Modifications and Extensions**

• Use additional size classes and constraints, and simulate different devices, to create an interface that adapts to additional screen sizes and orientations.

#### Resources

iOS Developer Program https://developer.apple.com/programs/ios/

Start Developing iOS Apps Today https://developer.apple.com/library/ios/ referencelibrary/GettingStarted/RoadMapiOS/

iOS Technology Overview https://developer.apple.com/library/ios/documentation/ Miscellaneous/Conceptual/iPhoneOSTechOverview/

iOS App Programming Guide: About iOS App Programming https:// developer.apple.com/library/ios/documentation/iPhone/Conceptual/ iPhoneOSProgrammingGuide/Introduction/Introduction.html

Xcode Overview: Build a User Interface https://developer.apple.com/library/ios/ documentation/ToolsLanguages/Conceptual/Xcode\_Overview/ edit\_user\_interface.html

Adding an Object to Your Interface https://developer.apple.com/library/ios/recipes/ xcode\_help-IB\_objects\_media/Chapters/AddingObject.html

Adaptive User Interfaces https://developer.apple.com/design/adaptivity/

Designing for Multiple Size Classes https://developer.apple.com/library/ios/recipes/ xcode\_help-IB\_adaptive\_sizes/chapters/AboutAdaptiveSizeDesign.html Auto Layout Guide: Resolving Auto Layout Issues https://developer.apple.com/ library/ios/documentation/UserExperience/Conceptual/AutolayoutPG/ ResolvingIssues/ResolvingIssues.html

Previewing Your Layout https://developer.apple.com/library/ios/recipes/xcode\_help-interface\_builder/Chapters/PreviewingLayouts.html